# DepthQR

Lightspeed Design, Inc.

## **Reference** Manual

for DepthQ<sup>®</sup> Technology Components:

DepthQ<sup>®</sup> VR Player DepthQ<sup>®</sup> Software License 2016

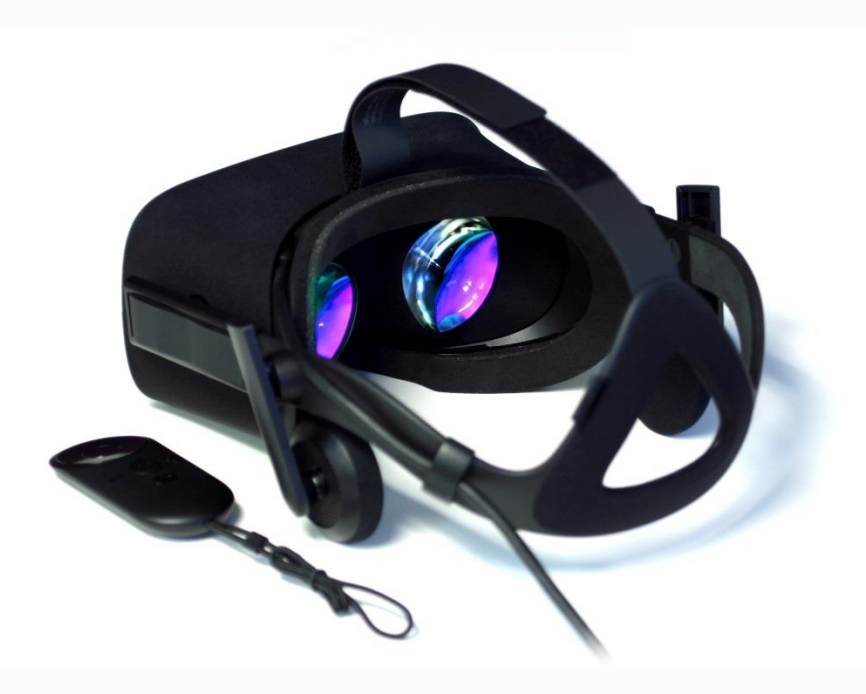

depthq.com

#### Lightspeed Design, Inc. Reference Manual for DepthQ<sup>®</sup> VR 2016

#### Contents

| Chapter 1: Install and Activation guide | 5  |
|-----------------------------------------|----|
| Oculus Unknown Sources                  | .5 |
| Oculus Device Warnings                  | .6 |

| Chapter 2: DepthQ <sup>®</sup> VR Player | 7  |
|------------------------------------------|----|
| Overview                                 | 7  |
| Technical Description                    | 7  |
| General System Recommendations           | 7  |
| Getting Started                          | 8  |
| Oculus Health and Safety Warning         |    |
| Getting Started With DepthQ VR Player    | 9  |
| Playing Your First Movie                 |    |
| Controller Buttons                       |    |
| Getting Help - DepthQ.com                |    |
| Removing DepthQ VR Player                |    |
| The Interface                            | 11 |
| Minimize/Maximize/Close                  |    |
| File                                     |    |
| File Items                               |    |
| Open File                                |    |
| Skybox Format                            |    |
| Recommended Resolutions                  |    |
| Open Recent                              |    |
| Exit                                     |    |
| Playlist                                 |    |
| Playlist Items                           |    |
| The Playlist Editor                      |    |
| Open Playlist                            |    |

| Display                                                |    |
|--------------------------------------------------------|----|
| Display Items                                          |    |
| DepthQ VR Renderer                                     |    |
| Filter Info                                            |    |
| Set-up                                                 |    |
| Set-up Items                                           |    |
| End of Movie Behavior                                  |    |
| Diagnostic Level                                       |    |
| Key Shortcuts                                          |    |
| Mouse Shortcuts                                        |    |
| Joystick Shortcuts                                     |    |
| Remote Control                                         |    |
| Help                                                   |    |
| Help Items                                             |    |
| Key Shortcuts                                          |    |
| Mouse Shortcuts                                        |    |
| Joystick Shortcuts                                     |    |
| DepthQ VR Player Help                                  |    |
| About                                                  |    |
| Play / Pause Button                                    |    |
| Rewind Button                                          |    |
| Media Position Control / Progress Bar                  |    |
| Volume                                                 |    |
| Mute Toggle                                            |    |
| Current Time / Duration Indicator                      |    |
| Right-Click Context Menu                               |    |
| On Screen Display (OSD)                                |    |
| DepthQ VR Renderer Properties Dialog                   | 27 |
| Accessing the DepthQ VR Renderer Dialog                |    |
| Methods of Accessing the DepthQ OpenGL Renderer Dialog |    |
| Renderer Dialog Control Tabs                           |    |
| Statistics Control Tab                                 |    |
| Quality Management Information Control Group           |    |
| Frames Played                                          |    |

|    | Frames Dropped in Renderer             | . 29 |
|----|----------------------------------------|------|
|    | Average Frame Rate Achieved            | . 29 |
|    | Actual Frame Rate Achieved (latest 5s) | . 29 |
|    | Jitter (Std Dev Frame Time) (mSec)     | . 30 |
|    | Average Sync Offset (mSec)             | . 30 |
|    | Std Dev Sync Offset (mSec)             | . 30 |
| Ab | out Control Tab                        | . 30 |

#### 

| , | epting VK Software License Agreement |      |
|---|--------------------------------------|------|
|   | Important Notice                     | . 31 |
|   | Versions of the Software             | . 31 |
|   | License to Use                       | . 31 |
|   | Multiple Media and Upgrades          | . 32 |
|   | No Additional Rights or Licenses     | . 32 |
|   | Transfer                             | . 33 |
|   | Term and Termination                 | . 33 |
|   | Warranty and Remedies                | . 33 |
|   | Limitation on Liability              | . 34 |
|   | U. S. Government Licensing Rights    | . 34 |
|   | Export Control                       | . 35 |
|   | Miscellaneous                        | . 35 |
|   | Included software licenses           | . 35 |
|   |                                      |      |

### **Chapter 1: Install and Activation guide**

Follow the <u>separate Install and activation guide</u> for help with installation. It can be viewed from the DepthQ website here: <u>http://www.depthq.com/pdf/DepthQ\_VR\_Player\_Install\_Guide.pdf</u>

#### **Oculus Unknown Sources**

If you haven't already, be sure to enable the Unknown Sources mode in the Oculus Home settings.

| Privacy | Unknown Sources<br>Allow apps that have not been reviewed by Oculus to run on my Rift. |   |
|---------|----------------------------------------------------------------------------------------|---|
| Devices | Learn more.                                                                            |   |
| General | Terms of Service                                                                       | > |

Oculus Home: Settings | General | Unknown Sources

| Privacy | Unknown Sources<br>Allow apps that have not been reviewed by Oculus to run on my Rift.                                         |
|---------|----------------------------------------------------------------------------------------------------|
| Devices | Allow Unknown Sources?                                                                                                    |
| General | Tern >                                                                                                    |
| Beta    | Oculus for security, comfort, content, or health and<br>safety. Do you want to allow apps from<br>unknown sources? Learn more. |
|         | Allow Cancel                                                                                                    |

Oculus Home: confirm setting

#### **Oculus Device Warnings**

If you have any device warnings, you might not have a good experience. Some USB3 ports are known to have problems. Sometimes it is best to use a USB3 PCI-express card like the <u>Inateck Superspeed</u>.

| Account                                            |                                                                                                    | Oculus DK2                                               |
|----------------------------------------------------|----------------------------------------------------------------------------------------------------|----------------------------------------------------------|
| Privacy                                            |                                                                                                    | Connected                                                |
| Devices 2                                          |                                                                                                    | OSB driver update recommended                            |
| General                                            | Serial #                                                                                                    |                                                          |
| Beta                                               | 20ATTQ029SFM                                                                                                    |                                                          |
|                                                    | Firmware Version                                                                                                    |                                                          |
|                                                    | VR Audio Output<br>Rift headphones 👻                                                                                                    | ۹»                                                       |
|                                                    | VR Audio Input                                                                                                    |                                                          |
|                                                    | Your headset is plugged in correctly. If you<br>encounter tracking issues, updating your<br>driver (Intel) may improve performance.                                                             | •))                                                      |
| BETA                                               | ∆ USB 3.0 @                                                                                                    |                                                          |
|                                                    |                                                                                                    |                                                          |
|                                                    |                                                                                                    |                                                          |
| Account                                            | •                                                                                                    |                                                          |
| Account<br>Privacy                                 |                                                                                                    | Sensor<br>• Connected                                    |
| Account<br>Privacy<br>Devices 2                    |                                                                                                    | Sensor<br>• Connected<br>• USB driver update recommended |
| Account<br>Privacy<br>Devices 2<br>General         |                                                                                                    | Sensor<br>• Connected<br>• USB driver update recommended |
| Account<br>Privacy<br>Devices 2<br>General<br>Beta | Serial #<br>21ATTQ029SFM                                                                                                    | Sensor<br>• Connected<br>• USB driver update recommended |
| Account<br>Privacy<br>Devices 2<br>General<br>Beta | Serial #<br>21ATTQ029SFM<br>Firmware Version                                                                                                    | Sensor<br>• Connected<br>• USB driver update recommended |
| Account<br>Privacy<br>Devices 2<br>General<br>Beta | Serial #<br>21ATTQ029SFM<br>Firmware Version<br>Your sensor is plugged in correctly. If you<br>encounter tracking issues, updating your<br>driver (Intel) may improve performance.              | Sensor<br>• Connected<br>• USB driver update recommended |
| Account<br>Privacy<br>Devices 2<br>General<br>Beta | Serial #<br>21ATTQ029SFM<br>Firmware Version<br>Vour sensor is plugged in correctly. If you<br>encounter tracking issues, updating your<br>driver (Intel) may improve performance.              | Sensor<br>• Connected<br>• USB driver update recommended |
| Account<br>Privacy<br>Devices 2<br>General<br>Beta | Serial #<br>21ATTQ029SFM<br>Firmware Version<br>Vour sensor is plugged in correctly. If you<br>encounter tracking issues, updating your<br>driver (Intel) may improve performance.<br>USB 2.0 C | Sensor<br>• Connected<br>• USB driver update recommended |
| Account<br>Privacy<br>Devices 2<br>General<br>Beta | Serial #<br>21ATTQ029SFM<br>Firmware Version<br>Vour sensor is plugged in correctly. If you<br>encounter tracking issues, updating your<br>driver (Intel) may improve performance.              | Sensor<br>• Connected<br>• USB driver update recommended |

## **Chapter 2: DepthQ<sup>®</sup> VR Player**

#### **Overview**

**DepthQ VR Player** is a high performance VR media player supporting pixel accurate resolutions and 90 fps playback for the Oculus Rift VR headset.

DepthQ VR Player leverages our custom DQVR codec along with fast CUDA realtime processing to deliver an amazing and fluid VR experience from pre-rendered media files.

#### **Technical Description**

DepthQ VR Player is available in two configurations:

- Lite A free-to-download evaluation version which includes our demonstration sample VR movie. Incorporates watermarks, with restricted play length and playlist functionality. Quick and easy online registration is required to activate the software.
- **Pro** A licensed professional version without the restrictions of the LITE version.

DepthQ VR Player accepts movies in an Above/Below "skybox" format (described <u>here</u>) at nearly any resolution and frame rate. Best results are obtained by matching or exceeding the <u>recommended</u> <u>resolution</u> and exactly matching the frames per second display of your Oculus Rift VR headset. Use of the DQVR codec is required for full bandwidth operation.

#### **General System Recommendations**

- DepthQ VR Player requires an Oculus CV-1 or DK-2 VR headset.
- All Oculus hardware and software requirements must be met:
- https://www.oculus.com/en-us/blog/powering-the-rift/
- An Nvidia graphics card supporting CUDA <u>http://www.geforce.com/hardware/technology/cuda/supported-gpus</u>)
- GeForce GTX 970 or better is recommended. Higher performance cards will provide higher resolutions and image quality
- Windows 7 SP1 or greater
- Dedicated Media SSD is strongly recommended

#### **Getting Started**

#### **Oculus Health and Safety Warning**

When starting DepthQ VR Player you may see the Oculus Health and Safety Warning message. Press the "green A" button on the controller to dismiss this message.

| Health and Safety Warning                                                                                                    |
|----------------------------------------------------------------------------------------------------|
| To reduce the risk of injury or discomfort, each user should read and follow all included warnings and instructions before use.                  |
| In using this headset, you will lose the ability to see and hear what's                                                                          |
| actually around you. Use caution to avoid injury. Allow adequate space all around and above you for full body motion. Loss of balance may occur. |
| Stop use if you experience any discomfort or health reactions.                                                                                   |
| For latest version see www.oculus.com/warnings.                                                                                                  |
| Press the Xbox A-button or remote select button, or hover on this text for two seconds to acknowledge.                                           |

#### **Getting Started With DepthQ VR Player**

#### **<u>Playing Your First Movie</u>**

From the desktop icon, start DepthQ VR Player.

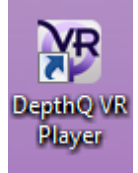

Select the file load option from the menu

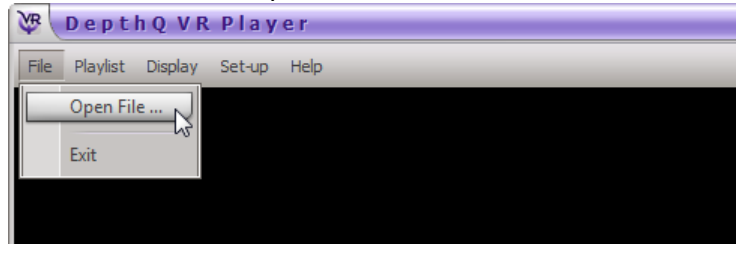

Select and load your demonstration movie

| 🖉 DepthQ VR Player    |       |                               |                   |                     |            |     | _ × _        |
|-----------------------|-------|-------------------------------|-------------------|---------------------|------------|-----|--------------|
| BepthQ VR Player      |       |                               |                   |                     |            | x   |              |
| 🔾 🔍 – 🗼 • Computer 🕨  | SSD-3 | 3disk-RAID (E:) 🕨 SampleMovie | - 49              | Search SampleMo     | vie        | P   |              |
| Organize 👻 New folder |       |                               |                   | 133                 | •          | 0   |              |
| ☆ Favorites           | -     | Name                          | Date modified     | Туре                | Size       |     |              |
| in the second         |       | 💯 sample movie.avi            | 3/21/2016 5:03 PM | AVI File            | 20,778,888 | 3   |              |
|                       |       |                               |                   |                     |            |     |              |
|                       |       |                               |                   |                     |            |     |              |
| 95                    | =     |                               |                   |                     |            |     |              |
| 👔 titela inte ingen   |       |                               |                   |                     |            |     |              |
|                       |       |                               |                   |                     |            |     |              |
| Cibraries             |       |                               |                   |                     |            |     |              |
| Documents             |       |                               |                   |                     |            |     |              |
| J Music               |       |                               |                   |                     |            |     |              |
| Videos                |       |                               |                   |                     |            |     |              |
| La videos             |       |                               |                   |                     |            |     |              |
| 👰 Computer            |       |                               |                   |                     |            |     |              |
| 🏭 Local Disk (C:)     |       |                               |                   |                     |            |     |              |
| 🕬 SSD-3disk-RAID (E:) | -     |                               |                   |                     |            | _   |              |
| File name:            | sam   | iple movie.avi                | -                 | Movie files (*.avi) |            | •   |              |
|                       |       |                               |                   | Open                | Cancel     |     |              |
|                       |       |                               |                   |                     |            |     |              |
|                       |       |                               |                   |                     |            |     | Depth Q      |
| Ready                 |       |                               |                   | 0:00:00:            | 00 / -::   | - V | /olume: 100% |
|                       | _     |                               |                   |                     |            |     |              |

Click the Open button and the movie will begin playing back. Put on your Oculus and enjoy the VR experience.

Tip: Playing the "most-recent" movie is as simple as left-clicking in the black media playback area. We have pre-loaded a demo movie into your start-up configuration file, as though it were the last movie you played. Give it a try (or click on the **File Open button** icon or text menu to load a movie manually). Yet another tip: pressing the "L" default key shortcut toggles the **Loop setting** OFF/ON (default is "ON").

#### **Controller Buttons**

You can use the four buttons to control the playback. You can reconfigure each button to configure any available player function.

Defaults:

A (green) – jump to next playlist movie B (red) – play/pause X (blue) – exit Y (orange) - jump to previous playlist movie

There are other controller buttons you can make use of:

#### Number Button

- 5 Left Shoulder Button (LB)
- 6 Right Shoulder Button (BR)
- 7 Back
- 8 Start
- 9 Left stick (push joystick down)
- 10 Right stick (push joystick down)

#### **Getting Help - DepthQ.com**

Please search this manual and/or visit our <u>DepthQ VR Player FAQ Page</u> if something is stumping you – your question may already be answered! If you don't find the answer, please feel free to ask us your question via our <u>DepthQ VR Player Contact Form</u>.

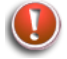

Note: The stand-alone DepthQ VR Player pdf manual is also downloadable via a sidebar link in the main <u>DepthQ VR Player web page</u>.

#### **Removing DepthQ VR Player**

Select the "Uninstall DepthQ VR Player" item from the windows start menu.

| <u>Windows 7</u>                                                   | <u>Windows 10</u>                            |                                                              |
|--------------------------------------------------------------------|----------------------------------------------|--------------------------------------------------------------|
| DepthQ PepthQ VR uninstall                                         | E @ @ D D D D Ja C Ja € Settings<br>@ System |                                                              |
| DepthQ VR Player DepthQ VR Player                                  | Display                                      | DepthQ VR (Remove Only) Unavailable<br>Unavailable 4/29/2016 |
| <ul> <li>Export DepthQ VR Diagnostic File</li> <li>Help</li> </ul> | Add or remove programs     System settings   | Modify Uninstalls                                            |
| License                                                            | Anne & features<br>System settings           | Company Company                                              |
| ◀ Back                                                             |                                              |                                                              |
| Search programs and files                                          |                                              |                                                              |

Alternatively, you can select DepthQ VR Player from the Add/Remove programs control panel applet.

#### The Interface

#### Minimize/Maximize/Close

These top-right controls **Minimize** or **Close** the player.

## Minimize Player Control

#### File

Clicking **File menu** grants access to the various features consolidated there: **Open File**, **Open Recent File** (your five most recent data sources are listed), and **Exit**.

File Menu

| ĺ                                 | ¥R ( | DepthQ VR Player                      |  |  |  |
|-----------------------------------|------|---------------------------------------|--|--|--|
| File Playlist Display Set-up Help |      |                                       |  |  |  |
| ſ                                 | ~    | Open File                             |  |  |  |
|                                   |      | File: E:\SampleMovie\sample movie.avi |  |  |  |
|                                   |      | Exit                                  |  |  |  |
| ľ                                 |      |                                       |  |  |  |

#### <u>File Items</u>

#### **Open File**

Opens a locally stored, pre-rendered 3D (or 2D) VR media file (in a specifically arranged cube mapped "skybox" format).

#### Skybox Format

Cube maps (or skyboxes ) have been used in computer graphics for a long time, and are six-sided cubes mostly used behind the scenes to assist in mapping and reflections. DepthQ VR Player expects to see your movie's cube faces arranged in the following order:

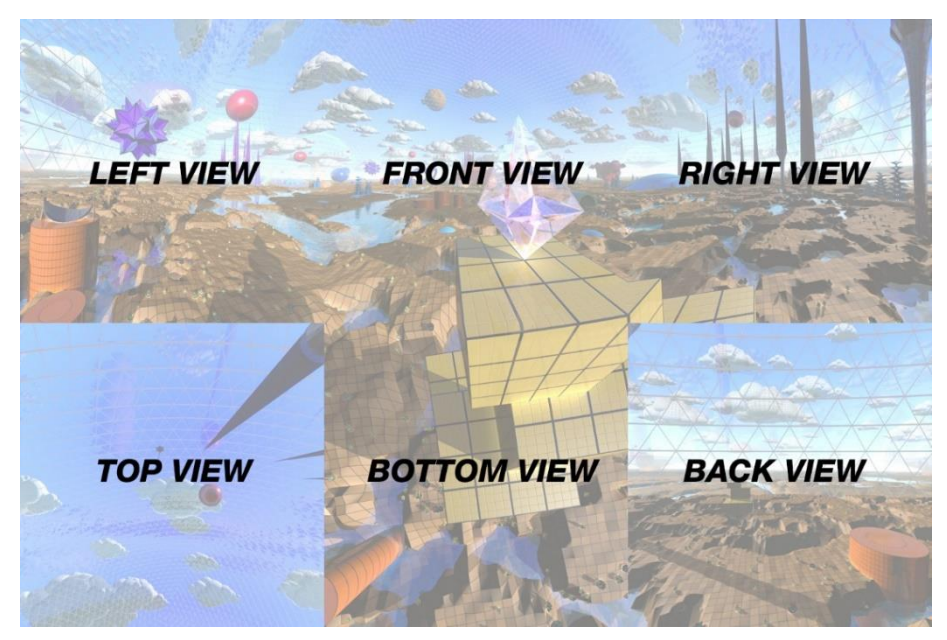

2D Skybox Formatting for DepthQ VR Player

If your 360° movie is 2D, the above is all that is required. If your 360° movie is 3D you should use a double-tall canvas with the Left eye views above the Right eye views like this:

#### **3D Skybox Formatting for DepthQ VR Player**

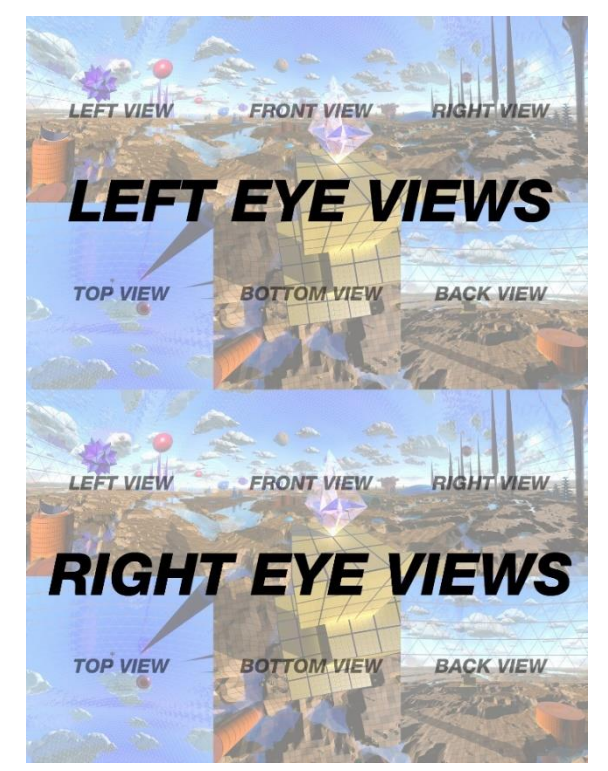

#### Recommended Resolutions

For the best performance possible, we suggest you feed the DQVR codec horizontal and vertical resolutions that are evenly divisible by 64. Also, in order to map into the display of your Oculus Rift VR Headset without losing any perceived sharpness, the minimum recommended resolutions and frames per second for your skybox-arranged 360° movies are as follows:

Oculus Rift DK2: 75 FPS; 2D: 2496 W x 1664 H; 3D: 2496 W x 3328 H

Oculus Rift CV1: 90 FPS; 2D: 2880 W x 1920 H; 3D: 2880 W x 3840 H

Higher resolutions are perfectly acceptable, and on a system that meets the Oculus specifications, the codec has headroom. 360° 3D movies mastered at 3072 W x 4096 run perfectly without dropped frames or judder, for example. Movies with higher than minimum-required resolution will be scaled down to match the display, so in essence, you are oversampling your content, ensuring maximum perceived sharpness.

#### **Open Recent**

Up to five recently opened media targets are displayed for quick access. These can be **directory listings** as well as **URLs**.

Exit

Exits the player.

#### **Playlist**

Clicking the **Playlist menu** grants access to the various features consolidated there: **Playlist Editor**, and **Open Playlist**. The Playlist Editor allows you to select several files to play in the sequence you define, whereas Open Playlist immediately loads and starts playing the selected Playlist.

#### **Playlist Menu**

| ₩    | De  | pthQ VR Play         | e r  |
|------|-----|----------------------|------|
| File | Pla | ylist Display Set-up | Help |
|      |     | Playlist Editor      |      |
|      |     | Open Playlist        |      |

#### <u>Playlist Items</u>

#### **The Playlist Editor**

**Playlist** use in DepthQ VR Player is pretty straight-forward. There are buttons to **Add Files to Playlist**, **Add Directory to Playlist**, **Remove Selected Items**, **Clear Playlist**, **Load Playlist**, **Save Playlist**, **Sort Playlist**, plus buttons to allow you to set the **Still Image Time**, and move items **Up** or **Down** in the Playlist order.

Note: The use of playlists are disabled in the trial version of (DepthQ VR Player LITE). Contact <u>sales@depthq.com</u> for information about DepthQ VR Player PRO.

| VR PI | aylist         |      |         |        | ×                         |  |
|-------|----------------|------|---------|--------|---------------------------|--|
| N. Na | me             | MV   | Time    | Repeat | Add Files to Playlist     |  |
| 1 san | nple movie.avi | No   | 01:34   | 1      | Add Directory to Playlist |  |
|       |                |      |         |        | Remove Selected Items     |  |
|       |                |      |         |        | Clear Playlist            |  |
|       |                |      |         |        | Load Playlist             |  |
|       |                |      |         |        | Save Playlist             |  |
|       |                |      |         |        | Sort Playlist             |  |
|       |                |      |         |        | Still Image Time          |  |
|       |                |      |         |        | Set Repeat                |  |
|       |                |      |         |        | Set Current Configuration |  |
|       |                | Tota | l time: | 01:34  | Up Down                   |  |

**Playlist Editor Dialog** 

General Playlist Guidelines:

- The DepthQ VR Playlist is stored as a .DPL file.
- Double-clicking on any list entry will play the selected media.
- Once you've built your playlist, remember to save it using the **Save Playlist** button, then exit the dialog using the **Close Player control button** at the top right.
- Adding a directory will add every media file of known extension within the folder you select (including all files found in underlying directories).
- You can Left-Click *single* items or Shift+Left-Click or Ctrl+Left-Click *multiple* items in the list and delete them from your playlist by clicking the **Remove Selected Items button**.
- When saving playlists the Playlist Editor saves the full path. As such, the Playlist doesn't have to be within the same directory as the files it's pointing to.

• Clicking the **Sort Playlist button** presents you with a drop-down list of several useful sorting methods, including **By Name**, **By Type**, **By Date**, **By Size**, **By Directory**, **By Duration**, and **Randomly**.

| B  | Playlist         |      |          |        |    |       | ×                    |
|----|------------------|------|----------|--------|----|-------|----------------------|
| N. | Name             | MV   | Time     | Repeat | E  | Add   | Files to Playlist    |
| 1  | sample movie.avi | No   | 01:34    | 1      |    | Add D | irectory to Playlist |
|    |                  |      |          |        |    | Remo  | ve Selected Items    |
|    |                  |      |          |        | E  | (     | Clear Playlist       |
|    |                  |      |          |        | E  |       | Load Playlist        |
|    |                  |      |          |        | E  |       | Save Playlist        |
|    |                  |      |          |        |    |       | By Name              |
|    |                  |      |          |        | E  |       | ку<br>Ву Туре        |
|    |                  |      |          |        | E  |       | By Date              |
|    |                  |      |          |        | Se |       | By Size              |
|    |                  | Tota | al time: | 01:34  | E  |       | By Directory         |
| _  |                  |      |          |        |    |       | By Duration          |
|    |                  |      |          |        |    |       | Randomly             |

#### **Sorting Your Playlist**

• Each still image (.jpg or .bmp) can be set to have its own duration. Just select your file, click the **Still Image Time button**, and adjust your play time accordingly.

#### Still Image Play Time Dialog

| 🖉 DepthQ Player            | X                     |
|----------------------------|-----------------------|
| Set Still Image Play Time: |                       |
| 0 💼 (H) : 0 💼 (M) :        | 5 🗙 (S) : 0 🛬 (Frame) |
|                            | OK Cancel             |

• To manually change the order of any item, first click that item in the list to highlight it, then click the **Up** or **Down button** to move it.

Once you've exited the dialog,

- If you have not double-clicked on any of the movies in your playlist while in the Playlist Editor, pressing the **Play** or **Rewind button** (on the player) will start playing all the files in the Playlist from the first entry on the list.
- If you did double click one of the movies in your playlist while in the Playlist Editor, DepthQ VR Player will proceed from this movie upon exiting.
- Hitting the **Rewind button** during playlist playback rewinds to the start of the movie currently playing, not the start of the playlist.
- To skip forward and backwards through your playlist, use the default keyboard commands **Page-up** (previous playlist item) or **Page-down** (next playlist item).
- Once freshly opened from either File | Open File or Playlist | Open Playlist, a playlist will always proceed from the first entry.

#### **Open Playlist**

This opens a standard **Windows file browser** so you can locate and select the **.DPL file** of your choice for editing in the Playlist Editor.

Note: Until you have actually saved and re-opened a playlist, it will not appear in the list of most recently loaded files. Nonetheless, as long as you have not manually opened any other media before quitting, a Left-Click in the black media playback area of a freshly-launched player will start playing the entire playlist from the top, as it will still be present in the Playlist Editor.

#### Display

Clicking the **Display menu** grants access to the various features consolidated there:

In Advanced Mode the options are **DepthQ VR Renderer**, and **Filter Info**.

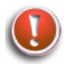

Note: Some features will remain grayed out and inaccessible until a media file has been opened.

#### **Display Menu**

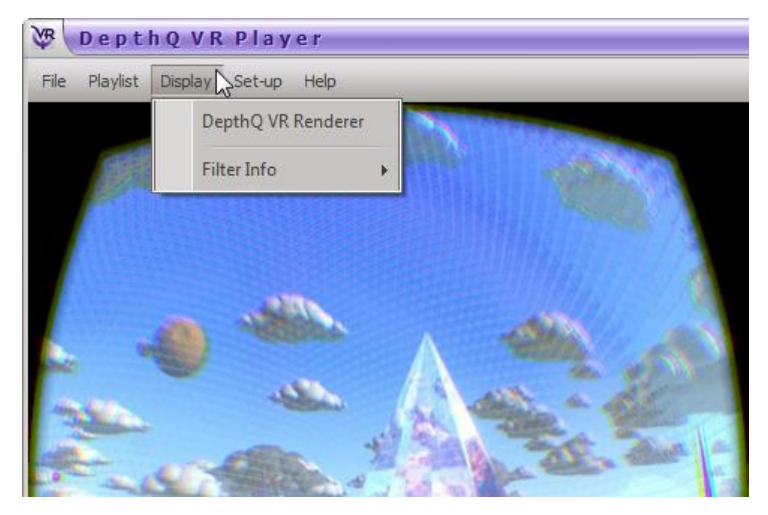

#### **Display Items**

#### **DepthQ VR Renderer**

If you have already opened a VR media file, clicking this item will open the current **DepthQ VR Renderer Dialog**, which allows you to view **statistics** and **about**.

Until a stereoscopic media file has actually been loaded, this item will remain grayed out.

#### **Filter Info**

Clicking this item accesses the various **audio and video filters** being used by the current media file, e.g. the **DirectSound Device Properties**, the **DepthQ Filter**, and others:

| Default DirectSound Device Provide Audio Renderer Advanced                                                       | operties 💌                                                    |
|----------------------------------------------------------------------------------------------------|---------------------------------------------------------------|
| Audio stream information<br>wFormat Tag<br>nChannels<br>nSamplesPerSec<br>nAvgBytesPerSec<br>nBlockAlign<br>Rate | 2           48000           192000           4           1.00 |
|                                                                                                    | OK Cancel Apply                                               |

#### **DirectSound Audio Renderer Dialogs**

| Default DirectSou | nd Device Prop | erties     |       | ×    |
|-------------------|----------------|------------|-------|------|
| Audio Renderer    | Advanced       |            |       |      |
| Buffer Info       |                |            | -     |      |
| Dur:              | 11 ms          | Breaks:    | 0     |      |
| Discontinuities:  | 11             | Silence:   | 0 ms  |      |
| Fullness:         | 39 %           |            |       |      |
| Slaving Info      |                |            |       | 5 11 |
| Mode:             | -              | Err:       | - ms  |      |
| Rate:             | - Hz           | High Err:  | - ms  |      |
|                   |                | Low Err:   | - ms  |      |
| Dropped:          | - ms           | Last High: | - ms  |      |
| Paused:           | ms             | Last Low:  | - ms  |      |
|                   |                |            |       |      |
|                   | 0              | K Canc     | el Ap | ply  |

#### Set-up

Clicking the **Set-up menu** grants access to the various features consolidated there: **End of Movie Behavior**, **Diagnostic**, **Export Diagnostic File**, **Key Shortcuts**, **Mouse Shortcuts**.

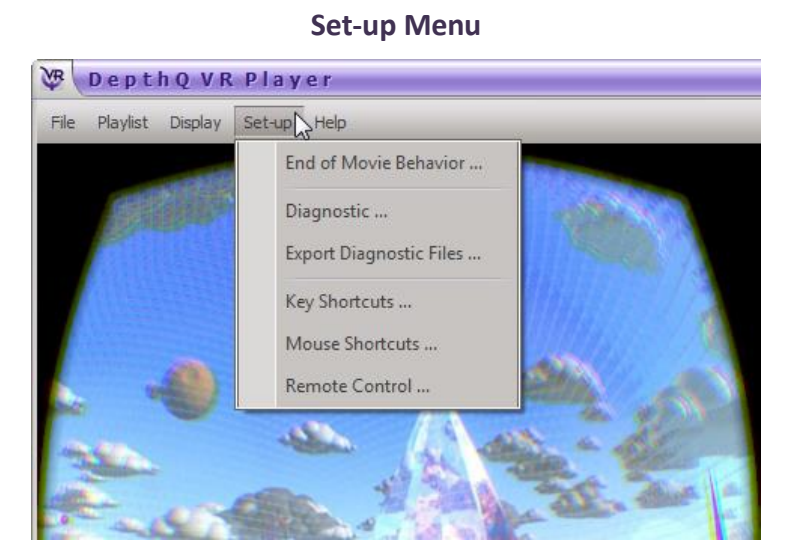

#### Set-up Items

(1

#### **End of Movie Behavior**

Determines the behavior desired at the **end of the movie**. Choices are **Stop** or **Loop**.

Tip: pressing the "L" default key shortcut toggles the **Loop setting** OFF/ON (default is "ON").

#### **End of Movie Behavior Dialog**

| 🖉 DepthQVR Player 🗙           |
|-------------------------------|
| Choose End of Movie Behavior: |
| Stop<br>Loop                  |
|                               |
| OK Cancel                     |

#### **Diagnostic Level**

Determines the **Diagnostic Level** for error reporting. Choices are **0-10**. Upon the event of an error, a log file (DepthQ\_Player.log) is generated. The level of detail in that log is determined by the Diagnostic level. The default is 4, and higher levels will affect performance, so we recommend keeping this set to 4.

You will only ever need to access this dialog in the event that Lightspeed is troubleshooting a specific event on your system with you.

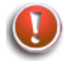

Note: In the event that an error occurs please report it to us and attach the log file in an email, as it will help us improve DepthQ VR Player for all users.

| VB DepthQ VR        | Player | ×      |
|---------------------|--------|--------|
| Diagnostic Level: 4 |        |        |
|                     |        |        |
| Restore to Default  | ОК     | Cancel |

**Diagnostic Level Dialog** 

Please report any player errors you encounter to <u>dgerror@lightspeeddesign.com</u>.

#### **Key Shortcuts**

Clicking this item accesses the **Key Shortcuts Dialog**, which allows customization of the **keyboard shortcuts**.

#### **Key Shortcuts Dialog**

| Action                 | Value | Key Shor  | Bas | <ul> <li>Add New Shortcut</li> </ul> |
|------------------------|-------|-----------|-----|--------------------------------------|
| Play/pause             |       |           |     |                                      |
| Open File              | -     | 0         | Yes |                                      |
| Exit                   | -     | Alt+X     | Yes | Edit Shortcut                        |
| Stop                   | -     | S         | Yes | =                                    |
| Rewind                 | -     | R         | Yes | = Delete Chestert                    |
| Next playlist item     | -     | PageDown  | Yes | Delete Shortcut                      |
| Previous playlist item | -     | PageUp    | Yes |                                      |
| Jump forward (small)   | -     | Right     | Yes |                                      |
| Jump backward (small)  | -     | Left      | Yes |                                      |
| Jump forward (large)   | -     | Alt+Right | Yes |                                      |
| Jump backward (large)  | -     | Alt+Left  | Yes |                                      |
| Volume up              | -     | Up        | Yes |                                      |
| Volume down            | -     | Down      | Yes | - Destructor Defect                  |
| Muta                   |       | м         | Vee | Restore to Defaul                    |

Clicking the **Edit Shortcut button** brings up a dialog which allows changing of the keyboard shortcut for any available action. Simply click in the **Scan Code input box** and press any key. The scan code for that key is automatically entered for you. Include **Shift**, **Ctrl** and/or **Alt** keys by enabling them individually.

The Key Shortcuts | Edit Shortcut Dialog

| 🖉 Depth        | Q VR Player              |              | ×            |
|----------------|--------------------------|--------------|--------------|
| Choose Action: | Play/pause               |              | -            |
| Scan Code:     | 16 - ShiftKey, S 🔀 Shift | 🔀 Ctrl 📃 Alt | 🔀 Basic Mode |
|                |                          | ОК           | Cancel       |

Available Shortcut Actions and their Default Key Shortcuts:

| Action                   | Value | Key Short | Basi |
|--------------------------|-------|-----------|------|
| Play/pause               | -     | Р         | Yes  |
| Open File                | -     | 0         | Yes  |
| Exit                     | -     | Alt+X     | Yes  |
| Stop                     | -     | S         | Yes  |
| Rewind                   | -     | R         | Yes  |
| Next playlist item       | -     | PageDown  | Yes  |
| Previous playlist item   | -     | PageUp    | Yes  |
| Jump forward (small)     | -     | Right     | Yes  |
| Jump backward (small)    | -     | Left      | Yes  |
| Jump forward (large)     | -     | Alt+Right | Yes  |
| Jump backward (large)    | -     | Alt+Left  | Yes  |
| Volume up                | -     | Up        | Yes  |
| Volume down              | -     | Down      | Yes  |
| Mute                     | -     | М         | Yes  |
| Loop Movie               | -     | L         | Yes  |
| Open Video Render Dialog | -     | Q         | Yes  |
| Context Menu             | -     | С         | Yes  |
| Keyboard Shortcuts List  | -     | К         | Yes  |
| Open Playlist Editor     | -     | Alt+P     | Yes  |

#### **Mouse Shortcuts**

Clicking this item accesses the **Mouse Shortcuts dialog**, which allows customization of the **mouse shortcuts**.

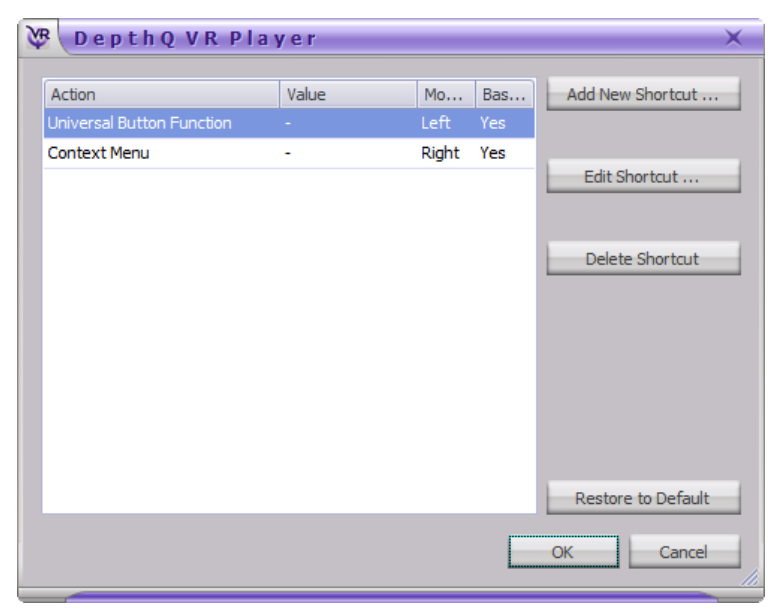

#### **Mouse Shortcuts Dialog**

Simply pick a mouse action that you want to apply a shortcut to, and click the **Edit Shortcut button** to choose an available action from the drop-down list. Include **Shift**, **Ctrl** and/or **Alt** keys by enabling them individually.

#### Mouse Shortcuts | Edit Shortcut Dialog

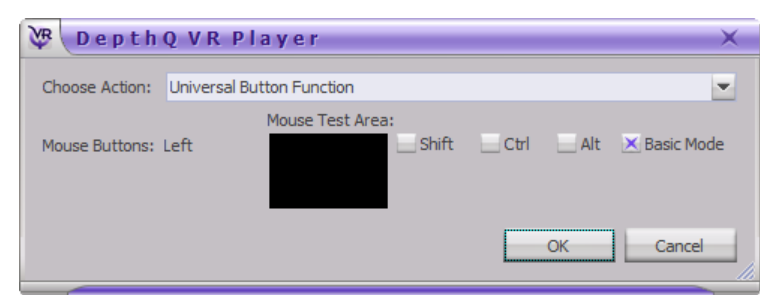

The action **Universal Button Function** is a **Pause/Play toggle** when the assigned mouse button is clicked inside the **media playback area** (with a movie loaded), as well as a **Play Most Recent File command** when the assigned mouse button is clicked inside a *blank* media playback area.

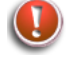

Note: Modifying the keyboard and mouse shortcuts will produce different key and mouse behavior than that described in this document.

#### **Joystick Shortcuts**

Clicking this item accesses the **Joystick Shortcuts dialog**, which allows customization of the **joystick button shortcuts**.

#### **Joystick Shortcuts Dialog**

| Coopender              | кріаў | er                |            |                    |
|------------------------|-------|-------------------|------------|--------------------|
| Action                 | Value | Joystick Shortcut | Basic Mode | Add New Shortcut   |
| Play/pause             |       | Button2           | Yes        |                    |
| Exit                   | -     | Button3           | Yes        |                    |
| Next playlist item     | -     | Button 1          | Yes        | Edit Shortcut      |
| Previous playlist item | -     | Button4           | Yes        |                    |
|                        |       |                   |            | Delete Shortcut    |
|                        |       |                   |            | Restore to Default |

Pick a joystick button action that you want to apply a shortcut to, and click the **Edit Shortcut button** to choose an available action from the drop-down list. Include **Shift**, **Ctrl** and/or **Alt** keys by enabling them individually.

#### Joystick Shortcuts | Edit Shortcut Dialog

#### **Remote Control**

Clicking this item allows the user to configure **remote control** of the DepthQ VR Player interface.

| 🖉 Dept        | hQVRPlayer 🗙 |
|---------------|--------------|
| Port:         | 10011        |
| Auto Start on | Startup      |
| Remote state: | Offline      |
| Start         | Stop         |
|               | OK Cancel    |
|               |              |

#### **Default Remote Control Dialog**

Clicking the **Start button** enables the remote control features of DepthQ VR Player. Clicking the **Stop Button** disables the remote control features of DepthQ VR Player. Checking the **Auto Start on Startup box** will cause the **Remote State** to be **Online** immediately when DepthQ VR Player starts.

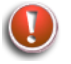

Enabling auto start can cause DepthQ VR Player to take extra time at startup; expecially if the remote control application is not present.

#### Help

Clicking the **Help menu** grants access to the various features consolidated there: **Key Shortcuts, Mouse Shortcuts, Joystick Shortcuts, DepthQ VR Player Help** (opens the help file in PDF form), or **About.** 

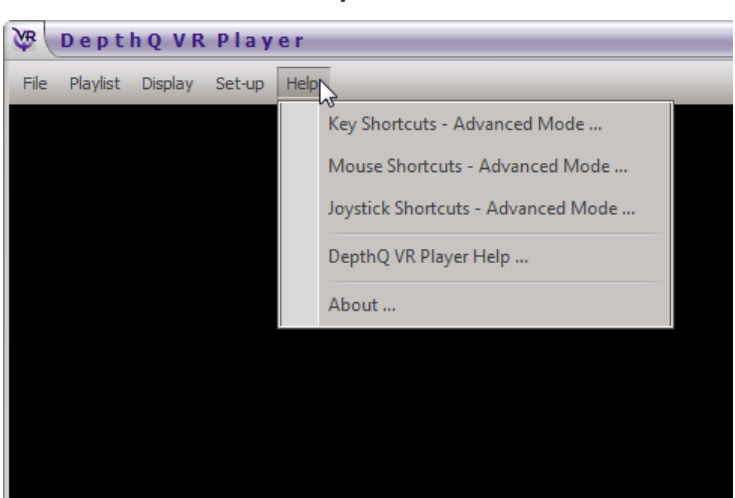

**Help Menu** 

#### <u>Help Items</u>

#### **Key Shortcuts**

Displays a list of the available Keyboard Shortcuts.

| Action                 | Value | Key Shor  | - |
|------------------------|-------|-----------|---|
| Play/pause             |       |           |   |
| Open File              | -     | 0         |   |
| Exit                   | -     | Alt+X     | ≣ |
| Stop                   | -     | S         |   |
| Rewind                 | -     | R         |   |
| Next playlist item     | -     | PageDown  |   |
| Previous playlist item | -     | PageUp    |   |
| Jump forward (small)   | -     | Right     |   |
| Jump backward (small)  | -     | Left      |   |
| Jump forward (large)   | -     | Alt+Right |   |
| Jump backward (large)  | -     | Alt+Left  | Ŧ |

#### **Key Shortcuts List**

#### **Mouse Shortcuts**

Displays a list of the available **Mouse Shortcuts**.

#### **Mouse Shortcuts List**

| 🖉 DepthQVR Player 🛛 🗙     |       |           |
|---------------------------|-------|-----------|
| Action                    | Value | Mouse Sho |
| Universal Button Function |       | Left      |
| Context Menu              | -     | Right     |

#### **Joystick Shortcuts**

Displays a list of the available **Mouse Shortcuts**.

| Action                 | Value | Joystick Sh |
|------------------------|-------|-------------|
| Play/pause             |       | Button2     |
| Exit                   | -     | Button3     |
| Next playlist item     | -     | Button 1    |
| Previous playlist item | -     | Button4     |
|                        |       |             |
|                        |       | ОК          |

#### **Joystick Shortcuts Dialog**

#### **DepthQ VR Player Help**

Opens this help file in PDF format. The same document can be found on the web via a link on <u>the</u> <u>DepthQ VR Player Web Page</u>.

#### About

This menu item displays information about the DepthQ VR Player software.

#### Play / Pause Button

Clicking the **Play button** plays the movie that has been loaded. The user may then toggle between **Play** and **Pause**:

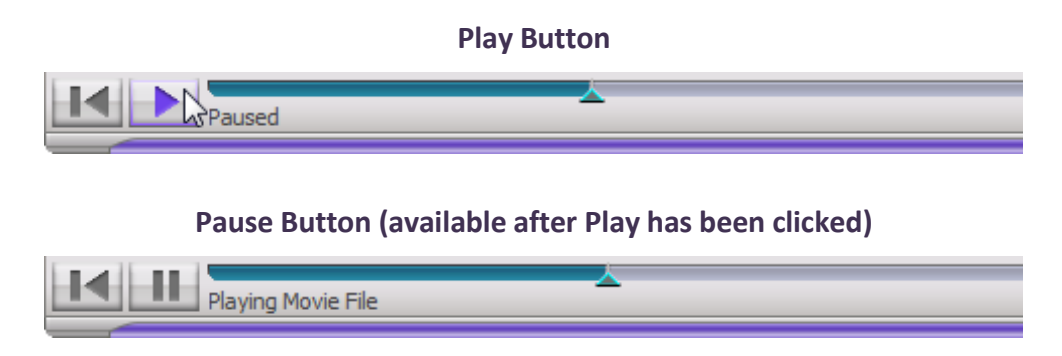

*Tip: Once a movie has been loaded, a left click (the default button behavior) in the media playback area will also toggle between Play and Pause.* 

#### **Rewind Button**

Clicking the **Rewind button** causes the movie to start playing from the beginning of the movie. The behavior is the same regardless if the movie was playing or was paused.

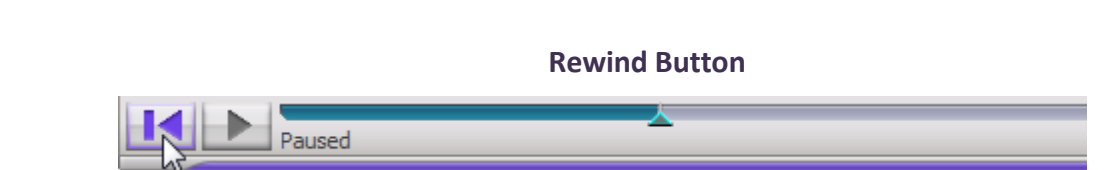

#### Media Position Control / Progress Bar

Indicates the current time position within a movie, and allows interactive random access. As the file plays, the **Media Position Control** will move from left to right and a teal bar will fill in the space behind it. When the bar is completely filled in, the movie is complete.

Directly clicking and dragging the Media Position Control allows the user to randomly access any point in the movie. Clicking any point IN the **Progress Bar** left or right of the Media Position Control moves the player directly to that point in time.

#### Media Position Control in the Progress Bar

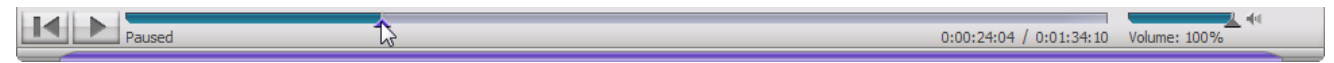

#### Volume

Clicking and dragging the **Volume Control** alters the volume level of playback. Clicking anywhere in the **Volume Control Bar** left or right of the Volume Control directly alters the volume to that level.

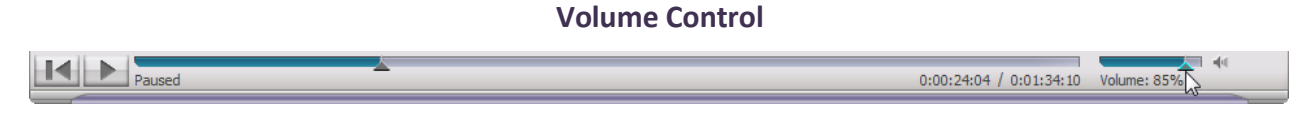

*Tip: once the volume control has focus, the mouse's scroll wheel controls volume.* 

## 

#### Mute Toggle

Clicking the **Mute toggle** mutes/un-mutes the audio, setting the playback volume to 0% or returning it to its last used level.

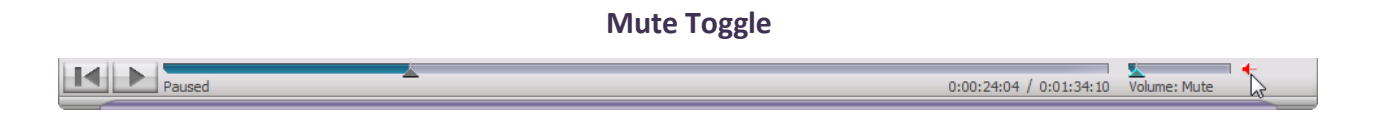

#### **Current Time / Duration Indicator**

When playing, the **Current Time/Duration Indicator** displays the current time and movie duration in hours:minutes:seconds:frames.

#### **Current Time / Duration Indicator**

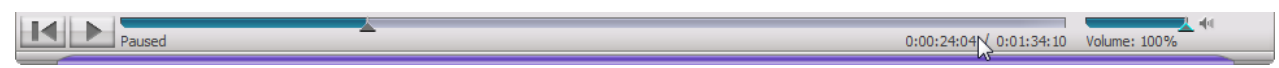

#### **Right-Click Context Menu**

A Right-Click (default mouse action) in the media playback area brings up a floating **Context Menu**, allowing convenient access to the menu items available to the user.

#### **Right-Click Context Menu**

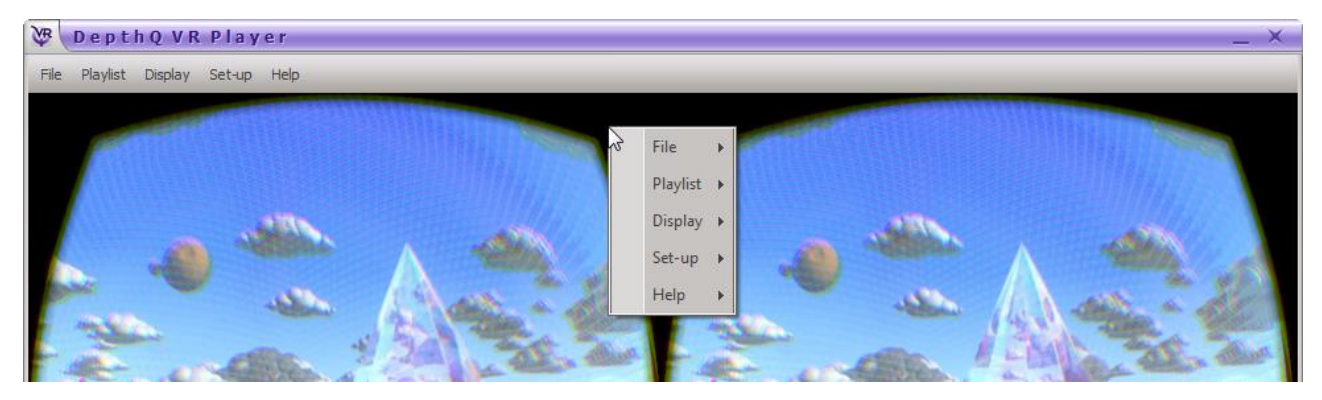

#### **On Screen Display (OSD)**

Certain actions, such as **Play**, **Pause**, **Stop**, etc. can be momentarily displayed in the upper right hand corner of the media playback area by activating the **OSD**.

#### The OSD Indicating the Exact Moment Movie Was Paused

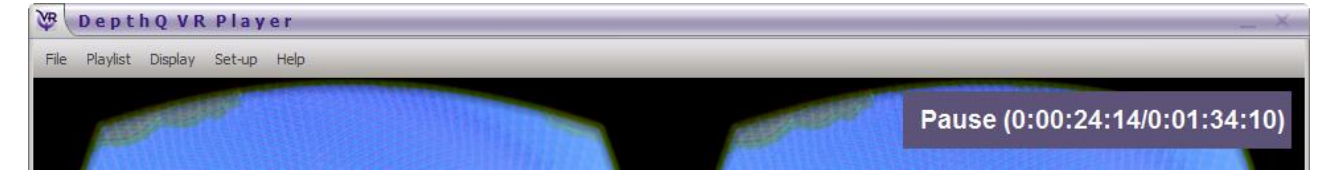

#### **DepthQ VR Renderer Properties Dialog**

This dialog window allows you view real-time statistics and program information.

#### Accessing the DepthQ VR Renderer Dialog

There are three ways to access this dialog window:

- 1) Through the icon or text menu item **Display | DepthQ VR Renderer**, or
- 2) Through the text menu item Display | Filter Info | DepthQ VR Renderer
- 3) Via the "Q" default key shortcut (after a movie is loaded).

#### Methods of Accessing the DepthQ OpenGL Renderer Dialog

#### **Advanced Mode Access 1**

| e Playlist | Display | Set-up Help       |
|------------|---------|-------------------|
|            | De      | epthQ VR Renderer |

#### **Advanced Mode Access 2**

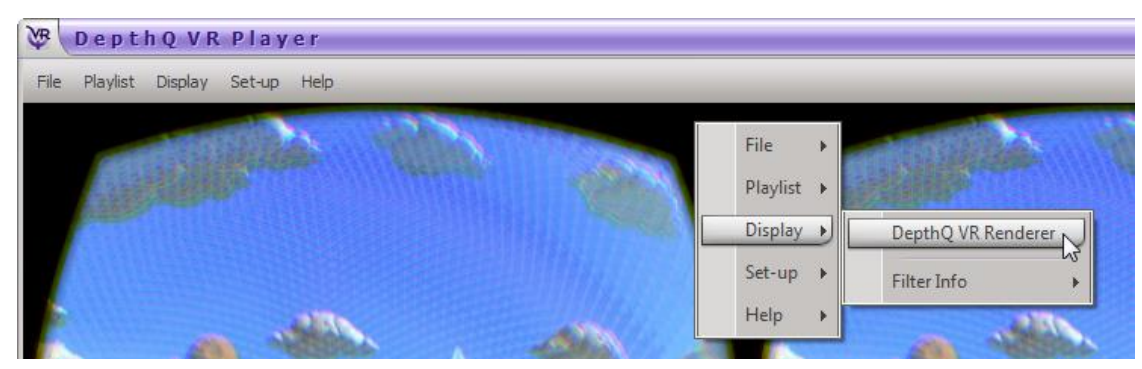

#### **Renderer Dialog Control Tabs**

#### **Statistics Control Tab**

This tab displays various playback statistics reflecting the current performance of DepthQ VR Player. This information can be useful in determining the ability of your hardware configuration to play back a given movie properly.

With this tab selected, a default left click in the media playback area will start playing your movie and gathering data. If your End of Movie Behavior is set to **None** rather than **Loop** (the "L" default keyboard shortcut toggles between them), you can let the movie play through to the end. When it stops, the full tallied results will be displayed (the results are updated as the movie plays, but infrequently). If you **Pause** the movie anywhere (another default left click in the media display area) you will then get a tally of the results between the time you hit **Play** and **Pause**.

#### **The Statistics Control Tab**

| DepthQ VR Renderer Properties          | <b></b>      |
|----------------------------------------|--------------|
| Statistics About                       |              |
| Quality management information         |              |
| Frames played                          | 64           |
| Frames dropped in Renderer             | 7            |
| Average frame rate achieved            | 74.51        |
| Actual frame rate achieved (latest 5s) | 75.00        |
| Jitter (std dev frame time) (mSec)     | 2            |
| Average sync offset (mSec)             | 27           |
| Std dev sync offset (mSec)             | 15           |
|                                        |              |
| ОК (                                   | Cancel Apply |

#### **Quality Management Information Control Group**

Sampled data includes:

#### Frames Played

The total frames played between the time you hit **Play** and the movie was either paused or it ended naturally.

#### Frames Dropped in Renderer

The total frames dropped between the time you hit **Play** and the movie was either paused or it ended naturally.

#### Average Frame Rate Achieved

The average frame rate displayed between the time you hit **Play** and the movie was either paused or it ended naturally.

#### Actual Frame Rate Achieved (latest 5s)

The average frame rate displayed during the last five seconds of play.

#### Jitter (Std Dev Frame Time) (mSec)

The amount of variation in the frame timing in milliseconds. In our context, jitter is the delay between the invocation of the next frame task, and its release (when it actually starts to execute). The number displayed is +/- milliseconds within one standard deviation, meaning approximately 68% of the measured jitter was within this range.

#### Average Sync Offset (mSec)

The average amount of sync offset in milliseconds between the time you hit **Play** and the movie was either paused or it ended naturally.

#### Std Dev Sync Offset (mSec)

The sync offset, measured in +/- milliseconds within one standard deviation, meaning approximately 68% of the measured synch offset was within this range.

#### About Control Tab

This menu item displays information about the **DepthQ® Filter**.

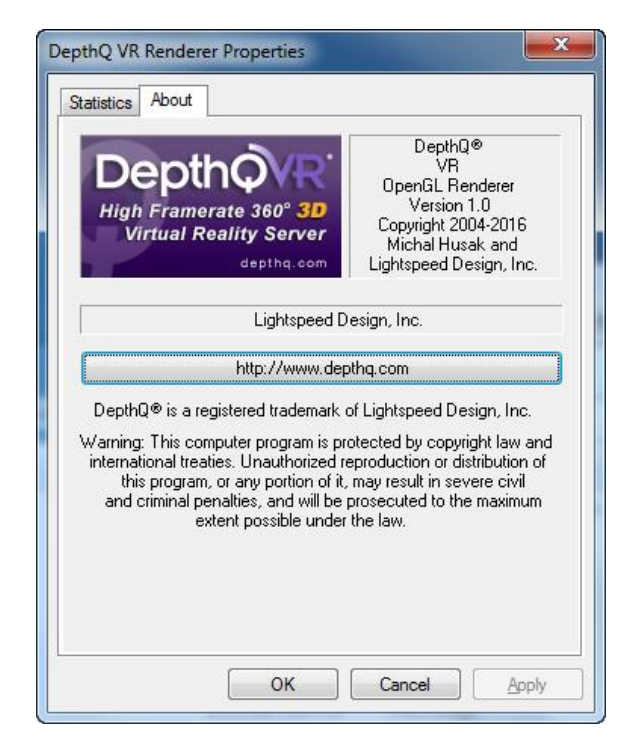

## **Chapter 3: DepthQ<sup>®</sup> Software License**

#### **DepthQ® VR Software License Agreement**

DepthQ<sup>®</sup> VR™

Copyright © 2016 Lightspeed Design, Inc. and Michal Husak. All Rights Reserved.

#### **Important Notice**

As part of the installation process, you will be asked to accept the terms of this Agreement. This Agreement is a legal contract that specifies the terms of the license and warranty limitation between you and Lightspeed Design, Inc. (Lightspeed) for the DepthQ<sup>®</sup> software and related documentation. You should carefully read the following terms and conditions before installing or using the software. Unless you have entered into a separate written license agreement signed by Lightspeed providing otherwise, installation or use of the software indicates your agreement to be bound by these terms and conditions.

If you do not agree to these terms, promptly delete and destroy all copies of the software and related documentation in your possession.

Lightspeed's willingness to license you the software is expressly conditioned on your acceptance of all of the terms of this Software License Agreement.

#### **Versions of the Software**

The DepthQ software is available in a commercial (Standard and Pro) and an evaluation version (Lite). Both the commercial and the evaluation versions are subject to the terms and conditions of this Agreement. The commercial version of the software requires payment by you of a license fee. The evaluation version of the software is the only version that is provided without charge. The evaluation version is not free software and is subject to the restrictions set forth below.

UPON ORDERING, DOWNLOADING, INSTALLING OR USING ANY VERSION OF THE SOFTWARE, YOU ARE REAFFIRMING THAT YOU AGREE TO BE BOUND BY THE TERMS AND CONDITIONS OF THIS AGREEMENT.

#### License to Use

One copy of the DepthQ software may either be used (1) by a single person who uses the software personally on one or more computers, or (2) by multiple people non-simultaneously on a single workstation, but not both. You may access the commercial version of DepthQ through a network, provided that you are the only person who may use the software or you have obtained individual licenses for the software covering all workstations that will access the software through the network. For instance, if eight different workstations will access DepthQ on the network, each workstation must

have its own DepthQ license, regardless of whether the workstations access the software at different times or concurrently.

In case of the evaluation version(s) of the DepthQ software, DepthQ®Player<sup>™</sup> Lite (DepthQ Lite), or DepthQ®Capture<sup>™</sup> Lite (Capture Lite), you may use each copy of DepthQ Lite or Capture Lite for your internal evaluation, trial and testing purposes only on one (1) computer and maximum two (2) screens, attached to the computer the DepthQ software (DepthQ Lite or Capture Lite) is installed on in strict compliance with the terms, stated above.

The software and documentation are protected by the copyright laws of the United States and international treaty provisions. There are severe penalties, both civil and criminal, for copyright infringement. You may not copy all or any part of the software or related documentation, except that you may make a reasonable number of copies of the software solely for backup or archival purposes.

#### **Multiple Media and Upgrades**

You may receive the software and related documentation in more than one medium. Regardless of the number of media you receive, you may use only the medium that is appropriate for the player on which the software is to be installed. You may not install, use or transfer the other media, except as part of a permanent transfer of your licensed copy of the software and related documentation as set forth below.

If the software and related documentation are provided as an upgrade, patch or update to an earlier licensed release of the software, then you must have a valid license to operate such earlier release of the same version and edition as the upgrade to install or use the upgrade. All software being upgraded is deemed to be part of the software and is subject to this Agreement. You may transfer an upgrade only in conjunction and together with the licensed software being upgraded.

#### **No Additional Rights or Licenses**

You acknowledge and agree that except for the rights granted in this Agreement, all other rights, and all title and interest in and to the software (as an independent work and as an underlying work serving as a basis for any application you may develop) and related documentation remain the sole and exclusive property of Lightspeed or its licensors, including all patent, copyright, trade secret, trademark and other proprietary rights therein, and that you will not derive or assert any title or interest in or to the software or related documentation. Without limiting the generality of the foregoing, you do not receive any rights to any patents, copyrights, trade secrets, trademarks or other intellectual property rights to the software or related documentation. You may not alter, merge, modify, adapt or translate the software or related documentation, or decompile, disassemble or reverse engineer the software or documentation.

You may not remove or alter any trademark, logo, copyright or other proprietary notices, legends, symbol or labels in the software. This Agreement does not authorize you to use Lightspeed's name or any of its trademarks (which include, but are not limited to the word "Lightspeed," the Lightspeed Design logo, the DepthQ logo, the words "DepthQ" and the words "DepthQ Player" or "DepthQ Capture".)

#### Transfer

Subject to the transferee's agreement in writing to be bound by the terms of this Agreement, you may permanently transfer all of your rights under this Agreement by transferring all media, the dongle key, all upgrades and all related documentation together with this Agreement.

You may retain no copies of the software or related documentation. If the software and related documentation is an upgrade to an earlier licensed release of the software, any transfer must include all prior releases of the software and documentation.

#### **Term and Termination**

If you have acquired an evaluation version, the license granted herein shall automatically terminate sixty (60) days after you first install such version. Subsequent downloads, installations or use of the evaluation version by or for you will not extend, renew, or otherwise restart the term of the license. The license granted for the commercial version will continue until it is terminated. Lightspeed may terminate any license granted herein if you fail to comply with the terms of this Agreement.

Upon the termination of a license for any reason, you must promptly return to Lightspeed or destroy all copies of the software and related documentation covered by the license.

#### Warranty and Remedies

LIGHTSPEED PROVIDES NO REMEDIES OR WARRANTIES, WHETHER EXPRESS OR IMPLIED, FOR THE EVALUATION VERSION. THE SOFTWARE AND DOCUMENTATION ACCOMPANYING THE EVALUATION VERSION ARE PROVIDED "AS IS. "

For the commercial version, Lightspeed warrants that the physical media and the documentation will be free from defects in materials and workmanship under normal use for 90 days from the date of delivery to you. Lightspeed also warrants that the commercial version will be free from significant defects that prevent the software from performing substantially in the manner described in the user manual for a period of 90 days from the date of delivery to you. At Lightspeed's option and provided that any non-compliance with the above warranty is reported in writing to Lightspeed no more than ninety (90) days following delivery to you, Lightspeed will (i) replace defective media or documentation, as the case may be, (ii) use reasonable efforts to correct significant defects in the software without charge, or (iii) refund the license fee paid to Lightspeed for the applicable copy of the software in exchange for termination of all licenses granted to you for such copy.

Any replacement software will be warranted for the remainder of the original warranty period or 30 days, whichever is longer.

THESE REMEDIES ARE THE SOLE AND EXCLUSIVE REMEDIES AVAILABLE TO YOU FOR BREACH OF EXPRESS OR IMPLIED WARRANTIES WITH RESPECT TO THE SOFTWARE AND RELATED DOCUMENTATION.

THE FOREGOING WARRANTIES ARE IN LIEU OF ALL OTHER WARRANTIES, REPRESENTATIONS, PROMISES OR GUARANTEES, EXPRESS OR IMPLIED, STATUTORY OR OTHERWISE, INCLUDING BUT NOT LIMITED TO

ANY WARRANTY OF NON-INFRINGEMENT, MERCHANTABILITY OR FITNESS FOR A PARTICULAR PURPOSE.

By way of example, without limitation, Lightspeed provides no warranties of any kind to any end-users accessing or otherwise using applications developed or otherwise obtained by you. The warranties do not cover damage or defects caused by or related to misuse, modification, accident, negligence or misapplication. Any such misuse, modification or misapplication of the software will void this warranty. Because programs such as this are inherently complex, Lightspeed does not warrant that the software is error-free or will operate without interruption. Furthermore, Lightspeed does not warrant that the software will work with any given database, network or network application.

You acknowledge that due to the complexity of the software, it is possible that use of the software could lead to the unintentional loss or corruption of data. You assume all risks of such data loss or corruption; the warranties provided in this Agreement do not cover any damages or losses resulting from data loss or corruption.

The software is not designed or licensed for use in hazardous environments requiring fail-safe controls, including without limitation operation of nuclear facilities, aircraft navigation or communication systems, air traffic control, and life support or weapons systems. Lightspeed specifically disclaims any express or implied warranty of fitness for such purposes.

SOME JURISDICTIONS DO NOT ALLOW THE EXCLUSION OF IMPLIED WARRANTIES SO THE WARRANTY LANGUAGE ABOVE MAY NOT APPLY TO YOU. IN SUCH CASE, LIGHTSPEED'S LIABILITIES SHALL BE LIMITED BY THE PROVISION BELOW ENTITLED "LIMITATION ON LIABILITY."

#### **Limitation on Liability**

IN NO CASE SHALL LIGHTSPEED BE LIABLE FOR ANY INDIRECT, INCIDENTAL, SPECIAL, PUNITIVE, COVER OR CONSEQUENTIAL DAMAGES OR LOSSES, INCLUDING, WITHOUT LIMITATION, LOST PROFITS OR THE INABILITY TO USE EQUIPMENT OR ACCESS DATA, WHETHER SUCH DAMAGES ARE BASED UPON A BREACH OF EXPRESS OR IMPLIED WARRANTIES, BREACH OF CONTRACT, NEGLIGENCE, STRICT TORT, OR ANY OTHER LEGAL THEORY.

THIS IS TRUE EVEN IF LIGHTSPEED IS ADVISED OF THE POSSIBILITY OF SUCH DAMAGES. IN NO CASE WILL LIGHTSPEED'S LIABILITY EXCEED THE AMOUNT OF THE LICENSE FEE ACTUALLY PAID BY YOU TO LIGHTSPEED.

This limitation on liability, and the disclaimers of warranties contained in the previous section, inure to the benefit of Lightspeed's licensors.

#### **U. S. Government Licensing Rights**

If the software is licensed under a U.S. Government contract, you acknowledge that the software and related documentation are "commercial items," as defined in 48 C.F.R 2.01, consisting of "commercial computer software documentation," as such terms are used in 48

C.F.R. 12.212 and 48 C.F.R. 227.7202-1. You also acknowledge that the software is "commercial computer software" as defined in 48 C.F.R. 252.227-7014(a)(1).

U.S. Government agencies and entities and others acquiring under a U.S. Government contract shall have only those rights, and shall be subject to all restrictions, set forth in this Agreement.

#### **Export Control**

Licensee agrees to comply with all export laws and restrictions and regulations of the United States or foreign agencies or authorities, and not to export or re-export the Product or any direct product thereof in violation of any such restrictions, laws or regulations, or without all necessary approvals. As applicable, each party shall obtain and bear all expenses relating to any necessary licenses and/or exemptions with respect to its own export of the Product from the U.S.

#### Miscellaneous

The internal laws of the State of Washington, USA shall control this Agreement. In each case this Agreement shall be construed and enforced without regard to the United Nations Convention on the International Sale of Goods and will be deemed a contract under seal.

This Agreement is the complete agreement between you and Lightspeed concerning the software and documentation and supersedes all proposals, oral or written, all negotiations, conversations or discussions between or among the parties relating to the subject matter of this Agreement and all past dealing or industry custom. You expressly agree that any varying or additional terms contained in any purchase order or other written notification or document issued by you in relation to the software licensed hereunder shall be of no effect. The failure or delay of Lightspeed to exercise any of its rights under this Agreement or upon any breach of this Agreement shall not be deemed a waiver of those rights or of the breach.

No Lightspeed dealer, agent or employee is authorized to make any amendment to this Agreement.

If any provision of this Agreement shall be held by a court of competent jurisdiction to be contrary to law, that provision will be enforced to the maximum extent permissible and the remaining provisions of this Agreement will remain in full force and effect.

If you have any questions concerning this Agreement or the software or related documentation, you may contact Lightspeed's customer service via:

www.LightspeedDesign.com or sales@LightspeedDesign.com.

#### **Included software licenses**

Copyright (c) 2011, CESNET z.s.p.o Copyright (c) 2011, Silicon Genome, LLC. All rights reserved.

Page | 35 DepthQ VR Player

Redistribution and use in source and binary forms, with or without modification, are permitted provided that the following conditions are met:

- Redistributions of source code must retain the above copyright notice, this list of conditions and the following disclaimer.
- Redistributions in binary form must reproduce the above copyright notice, this list of conditions and the following disclaimer in the documentation and/or other materials provided with the distribution.

THIS SOFTWARE IS PROVIDED BY THE COPYRIGHT HOLDERS AND CONTRIBUTORS "AS IS" AND ANY EXPRESS OR IMPLIED WARRANTIES, INCLUDING, BUT NOT LIMITED TO, THE IMPLIED WARRANTIES OF MERCHANTABILITY AND FITNESS FOR A PARTICULAR PURPOSE ARE DISCLAIMED. IN NO EVENT SHALL THE COPYRIGHT HOLDER OR CONTRIBUTORS BE LIABLE FOR ANY DIRECT, INDIRECT, INCIDENTAL, SPECIAL, EXEMPLARY, OR CONSEQUENTIAL DAMAGES (INCLUDING, BUT NOT LIMITED TO, PROCUREMENT OF SUBSTITUTE GOODS OR SERVICES; LOSS OF USE, DATA, OR PROFITS; OR BUSINESS INTERRUPTION) HOWEVER CAUSED AND ON ANY THEORY OF LIABILITY, WHETHER IN CONTRACT, STRICT LIABILITY, OR TORT (INCLUDING NEGLIGENCE OR OTHERWISE) ARISING IN ANY WAY OUT OF THE USE OF THIS SOFTWARE, EVEN IF ADVISED OF THE POSSIBILITY OF SUCH DAMAGE.